## Adeptia Integration with XERO API

# **Table of Contents**

### Contents

| Α. | Configuring Adeptia to consume xero API: | 1  |
|----|------------------------------------------|----|
| В. | Testing XERO API using Postman           | 14 |
| C. | Signing up to Xero Account               | 19 |

### A. Configuring Adeptia to consume xero API:

Collect the OAuth credentials from XERO for accessing XERO APIs. This is a prerequisite to start consuming the XERO APIs. Based on the credentials the xero API will allow access to the APIs.

- 1. Create OAuth Policy in the Adeptia end based on the OAuth credentials. Pass the following fields
  - a. Login to Adeptia Connect Portal, click on "Configure" -> "Accounts" -> "OAuth Profile".
  - b. Click on "Create OAuth Profile" button
  - c. Enter the OAuth Profile name that needs to be created
  - d. Select value for OAuth version as "2.0"
  - e. Select value for OAuth Grant Type as "Authorization Code Grant"
  - f. Enter value for Client Identifier with the ClientID from xero
  - g. Enter value for Client Secret with the client Secret from xero
  - h. Enter the value for Authorization URL as https://login.xero.com/identity/connect/authorize
  - i. Enter the value for access token URL as <u>https://identity.xero.com/connect/token</u>
  - j. Enter the value for scopes as "accounting.transactions" (Please note multiple scopes can be added based on the use case
  - k. Click on "Save" button to Save Profile.

Auth Url - hhttps://login.xero.com/identity/connect/authorize Access token url - https://identity.xero.com/connect/token Call back Url for Postman - https://www.getpostman.com/oauth2/callback Call back Url for Adeptia Connect Services Environmenthttps://services.adeptia.com:443/rest/oauth/account

### Scope - accounting.transactions

| Operational Partners | Transaction | Dashboard Configure                |
|----------------------|-------------|------------------------------------|
| Process Flow         | Þ           | AK_Oauth_QuickBookPersonal_Profile |
| Templates            | Þ           | AK_Oauth_Quickbook_Profile         |
| Web Forms            | Þ           | RS_VeteranAPI                      |
| Developer Studio     | Þ           | AK_Oauth_Xero_Profile              |
| ACCOUNTS             | •           |                                    |
| Database Driver      | Þ           |                                    |
| Database Info        | Þ           |                                    |
| FTP                  | Þ           |                                    |
| HTTP                 | Þ           |                                    |
| JDBC                 | Þ           |                                    |
| JMS Provider         | Þ           |                                    |
| Kafka                | Þ           |                                    |
| Mail                 | ►           | Displaying 1 - 4 of 4              |
| MLLP Configuration   | Þ           |                                    |
| NetSuite             | Þ           |                                    |
| OAuth                | Þ           |                                    |
| OAuth Profile        | Þ           |                                    |

| Edit OAuth Profile |                                           | $\times$ |
|--------------------|-------------------------------------------|----------|
|                    | Provide a name for this OAuth profile 🕕   |          |
|                    | AK_Oauth_Xero_Profile                     |          |
| Access Information |                                           |          |
|                    | OAuth Version 🍈                           |          |
|                    | 2.0                                       | - 1      |
|                    | OAuth Grant Type 🕚                        |          |
|                    | Authorization Code Grant 🔹                |          |
|                    | Client Identifier 🕕                       |          |
|                    | j3ZaDXf5zUqCawP9SBm7w5QwNOiWWyyzLT/XjyU3I |          |
|                    | Client Secret 1                           |          |
|                    |                                           | -        |
| 4                  |                                           |          |
|                    | Cancel 🐣                                  | Save     |

| Edit OAuth Profile |                                                         | ×        |
|--------------------|---------------------------------------------------------|----------|
|                    | Authorization URL 🕕                                     | •        |
|                    | https://login.xero.com/identity/connect/authorize       |          |
|                    | Access Token URL 🜖                                      |          |
|                    | https://identity.xero.com/connect/token                 |          |
|                    | Scope 🕕                                                 |          |
|                    | accounting.transactions                                 |          |
|                    | Callback URL 🕕                                          |          |
|                    | https://services.adeptia.com:443/rest/oauth/accou<br>nt |          |
|                    | Select Project                                          |          |
|                    | Default 🔹                                               |          |
| 4                  |                                                         | <b>▼</b> |
|                    | Cancel                                                  | Save     |

- 2. Create OAuth account in the Adeptia end based on the OAuth credentials.
  - a. Login to Adeptia Connect Portal, click on "Configure" -> "Accounts" -> "OAuth Account".
  - b. Click on "Create OAuth Account" button
  - c. Enter a name for OAuth account to be created.
  - d. Select the OAuth Profile created from Step 2
  - e. Select the Current Project
  - f. Click on "Get Access Token and Save" button
    - i. If Authentication is successful, the token will be created, and window will close to save the token.
    - ii. If Authentication is unsuccessful, then the Authentication failure message and reason is displayed. (Please verify the authentication credentials and retry)

| Operational Partners Tran |              | Dashboard Configure        |
|---------------------------|--------------|----------------------------|
| Web Forms                 | $\mathbb{P}$ | AK_OAuth_Quickbook_Account |
| Developer Studio          | Þ            | RS Dropbox                 |
| ACCOUNTS                  | •            | ewtest3                    |
| Database Driver           | Þ            | levitest1                  |
| Database Info             | •            | Lestaccnew                 |
| FTP                       | Þ            | Lestacc10                  |
| HTTP                      | Þ            | Lestacc7                   |
| JDBC                      | Þ            | Lestacc6                   |
| JMS Provider              | Þ            | testacc5                   |
| Kafka                     | Þ            | Testacc4                   |
| Mail                      | Þ            | Displaying 1 - 12 of 22    |
| MLLP Configuration        | Þ            |                            |
| NetSuite                  | Þ            |                            |
| OAuth                     | •            |                            |
| OAuth Profile             | Þ            |                            |
|                           |              |                            |

| Create OAuth Account                         |                                                                                                    | ×   |  |
|----------------------------------------------|----------------------------------------------------------------------------------------------------|-----|--|
|                                              | Provide a name for this OAuth account          AK_OAuth_QuickBook_Account         Use In Mail Activity |     |  |
| Access Information                           |                                                                                                    |     |  |
| Select OAuth Profile to use for this account |                                                                                                    |     |  |
| AK_Oauth_QuickBookPersonal_Profile 🛛 🗸 🕴     |                                                                                                    |     |  |
| Select Project                               |                                                                                                    |     |  |
|                                              | Default 🔹                                                                                              |     |  |
|                                              |                                                                                                    |     |  |
|                                              | Cancel 🐣 Get Access Token and S                                                                        | ave |  |

- 3. Create Security Policy for the Web service
  - a. Login to Adeptia Connect Portal, click on "Configure" -> "Web Services" -> "Security Policy".
  - b. Click on "Create Security Policy" button
  - c. Enter the Name and Description for the security Policy
  - d. Select the value of "Security Policy Type" as "WS Consumer"
  - e. Expand "Authentication Properties" option and select "Authentication" checkbox
  - f. Select value of "Authentication type" as "OAuth"
  - g. Select value of "OAuth Account" as the OAuth Xero Account which was created in previous step.
  - h. Click on Save button to save settings.

| Operational Partners Transaction | Dashboard Configure                    |
|----------------------------------|----------------------------------------|
| Templates                        | AK_OAuth_Quickbook_SecurityPolicy      |
| Web Forms                        | AK_OAuth_Xero_SecurityPolicy           |
| Developer Studio                 | IF_MAX_WSP_SP                          |
|                                  | IF_RedHatRuleEngine_WSC_SP             |
|                                  | IF_RedHatRuleEngine_WSP_SP             |
| DATA TRANSFORMATION              | CC_MobileSolution2_Resubmission_API_SP |
| EDI                              | Test_SecurityPolicy                    |
| EVENTS O                         | CC_MobileSolution2_API_SP              |
| EXTENSIONS O                     | ac_consumer_security_policy            |
| LAYOUTS O                        |                                        |
| SECURITY O                       |                                        |
| SOURCES O                        | Displaying 1 - 10 of 10                |
| TARGETS O                        |                                        |
| WEB SERVICES                     |                                        |
| REST Consumer                    |                                        |
| REST Provider                    |                                        |

SOAP Consumer

Security Policy

►

| Edit Security Policy: AK_OAuth_Xero_SecurityPolicy                                                                                                    |      |  |  |  |  |
|----------------------------------------------------------------------------------------------------|------|--|--|--|--|
| Standard Properties     Name* AK_OAuth_Xero_SecurityPolicy     Description* AK_OAuth_Xero_SecurityPolicy     Security Policy Type O WS Provider      WS Consumer O HTTP Source |      |  |  |  |  |
| <ul> <li>Authentication Properties</li> <li>Authentication Z</li> <li>Authentication Type* OAuth ✓</li> </ul>                                                                  |      |  |  |  |  |
| OAuth Account* AK_OAuth_Xero_Account                                                                                                    |      |  |  |  |  |
|                                                                                                    | Save |  |  |  |  |

- 4. Create webservice consumer for calling actual Xero API with the following Endpoint config, Header params, and Oauth policy configured in step 2.
  - a. Login to Adeptia Connect Portal, click on "Configure" -> "Web Services" -> "REST Consumer".
  - b. Click on "Create REST Consumer" button
  - c. Enter the Name and Description for the webservice Consumer
  - d. Enter the "URL" field with the XERO API URL, example https://api.xero.com/api.xro/2.0/Invoices
  - e. Add the parameters Content-Type and xero-tenant-id
    - i. Content-Type application/json
    - ii. xero-tenant-id \$\$xerotenantid\$\$

The \$\$xerotenantid\$\$ represents the context variable which will be set in the Process flow.

Please add as many parameters as needed for the required API call

- f. Select the value for "Security Policy" as the OAuth security Policy which was created in previous step.
- g. Click on "Save" button to save the webservice Consumer

| Operational Partners Transa | action Dashboard Configure              |
|-----------------------------|-----------------------------------------|
| -                           | 19792                                   |
| Process Flow                | AK_Quickbook_WebConsumerV1              |
| Templates                   | AK_Quickbook_Webservice_New             |
| Web Forms                   | AK_QuickBookAPI_WebServiceConsumer      |
| Developer Studio            | AK_XeroAPI_WebServiceConsumer           |
|                             | AK_GetXeroTenantId_Webservice           |
| ACCOUNTS                    |                                         |
| CUSTOM DASHBOARD            | AK_ZipCodeAPI_WebServiceConsumer        |
|                             | IF_RedHatRuleEngine_WSC                 |
| DATA TRANSFORMATION         |                                         |
| EDI 🤇                       | b test_Amnity_getToken                  |
| EVENTS                      | ANGI_GSH_WC_D365_GetData_VendorMaster   |
|                             |                                         |
| EXTENSIONS (                | ANGI_GSH_WC_D365toOR_Contact            |
| LAYOUTS C                   | AFFINITY_WC_D365FO_InsertBulkData       |
| SECURITY (                  | ANGI_GSH_WC_ORD365_CustomerMaster_Invoi |
| SOURCES (                   | Displaying 1 - 12 of 42                 |
| TARGETS (                   | D                                       |
| WEB SERVICES                | •                                       |
| REST Consumer               | •                                       |
| REST Provider               | >                                       |

| Edit REST Consumer: AK_XeroAPI | WebServiceConst                                | umer                 |                    | ×        |
|--------------------------------|------------------------------------------------|----------------------|--------------------|----------|
| Description*                   | AK_XeroAPI_WebS                                | erviceConsumer       |                    | <b>^</b> |
| Character Set Encoding*        | UTF-8                                          |                      |                    |          |
| URL*                           | https://api.xero.com/<br>Extract Params From U | api.xro/2.0/Invoices |                    |          |
|                                | # Name                                         | Value                | Style              |          |
|                                | 1 Content-Type                                 | application/json     | Header 🗸           | •        |
| Parameter                      | 2 xero-tenant-id                               | \$\$xerotenantid\$\$ | Header 🗸           |          |
|                                | 4                                              | 11                   | ▶                  |          |
|                                | No. of Rows                                    | 1 at Position        | 5 Add Row Remove R | low      |
| Method*                        | Get                                            | ~                    |                    |          |
|                                | Туре                                           | Media Type           | Variable Name      |          |
| Presentation                   | RESPONSE                                       | application/text r   | restResponse       |          |
|                                | FAULT                                          | application/text     | restFault          |          |
| Security Policy                | AK_OAuth_Xero_Se                               | ecurityPolicy        | ~                  |          |
|                                |                                                |                      |                    | Save     |

- 6. Create webservice consumer for fetching the tenantId from xero API, with the following Endpoint config, Header params, and Oauth policy configured previously
  - a. Login to Adeptia Connect Portal, click on "Configure" -> "Web Services" -> "REST Consumer".
  - b. Click on "Create REST Consumer" button
  - c. Enter the Name and Description for the webservice Consumer
  - d. Enter the "URL" field with the XERO connections API URL, example https://api.xero.com/connections
  - e. Select the value for "Security Policy" as the OAuth security Policy which was created in previous step.
  - f. Click on "Save" button to save the webservice Consumer

| Edit REST Consumer: AK_GetXeroTenantId_Webservice |                                            |                               |                     |      |  |
|---------------------------------------------------|--------------------------------------------|-------------------------------|---------------------|------|--|
| Description*                                      | AK_GetXeroTena                             | AK_GetXeroTenantId_Webservice |                     |      |  |
| Character Set Encoding*                           | UTF-8                                      |                               |                     |      |  |
| URL*                                              | https://api.xero.co<br>Extract Params From | m/connections                 |                     |      |  |
|                                                   | # Name                                     | Value                         | Style               |      |  |
|                                                   | 1                                          |                               | Query 🗸             |      |  |
| Parameter                                         | 2                                          |                               | Query 🗸             |      |  |
|                                                   | 4                                          | 11                            | •                   |      |  |
|                                                   | No. of Rows                                | 1 at Position                 | 5 Add Row Remove Ro | w    |  |
| Method*                                           | Get                                        | ~                             |                     |      |  |
|                                                   | Туре                                       | Media Type                    | Variable Name       |      |  |
| Presentation                                      | RESPONSE                                   | application/text              | restResponse        |      |  |
|                                                   | FAULT                                      | application/text              | restFault           |      |  |
| Security Policy                                   | AK_OAuth_Xero_                             | SecurityPolicy                | ~                   |      |  |
|                                                   |                                            |                               |                     | Save |  |

- 7. Create Process Flow for calling webservice consumer
  - a. Login to Adeptia Connect Portal, click on "Configure" -> "Process Flow"
  - b. Click on "Create Process flow" button
  - c. Define the process flow to call the webservice consumer
    - i. To get the xerotenantid from the xero application, make a call to the connections API configured in webservice consumer
    - ii. Use the Data Mapping to map the json response field "tenantId" to the ContextLayout field "xerotenantid"
    - iii. Call the actual xero invoices API, by using the webservice consumer which was previously configured.

| Operational Partners | Transaction | Dashboard Configure      |           | 4                               |
|----------------------|-------------|--------------------------|-----------|---------------------------------|
|                      |             | •                        |           | Log Cleanup/A                   |
| All Projects         | •           | ⊖ CREATE<br>Process Flow |           |                                 |
| Projects             | •           | NAME                     |           | DESCRIPTION                     |
| Process Flow         | •           | AK_Quickbook_ProcessFle  | ow_vi     | AK_Quickbook_ProcessFlow_v1     |
| Templates            | ×.          | AK_Quickbook_ProcessFlo  | ow_New    | AK_Quickbook_ProcessFlow_New    |
| Web Forms            | Þ           | AK_Quickbook_ProcessFlo  | DW        | AK_Quickbook_ProcessFlow        |
| Developer Studio     | Þ           | AK_Xero_Connections_Pro  | ocessFlow | AK_Xero_Connections_ProcessFlow |

#### Process flow

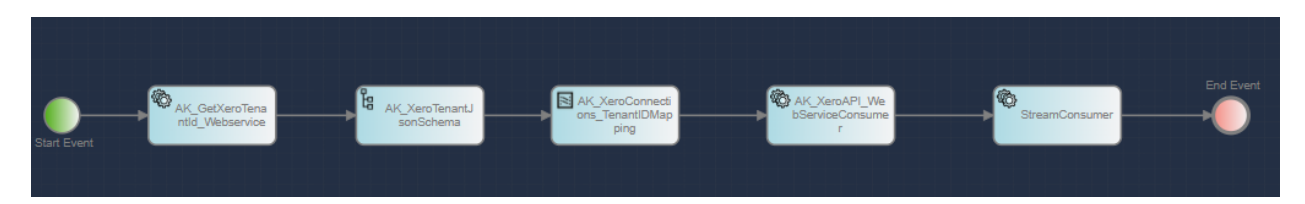

#### Data Mapper

| -     |                              | C Autosave 🔘 | AK_XeroConnections_Ten |      |   | Λ | > | \$ |                            |   |   |   |
|-------|------------------------------|--------------|------------------------|------|---|---|---|----|----------------------------|---|---|---|
| Sour  | rce                          |              |                        | 2 23 | : |   |   |    | Destination                | Q | × | : |
| O Roo | ot (AK_XeroTenantJsonSchema) |              |                        |      |   |   |   |    | Root (outputContextSchema) |   |   |   |
| Ó     | item                         |              |                        |      |   |   |   |    | Record                     |   |   |   |
|       | id                           |              |                        |      |   |   |   | ~  | - xerotenantid M           |   |   |   |
|       | authEventId                  |              |                        |      |   |   |   |    |                            |   |   |   |
|       | - tenantid M                 |              |                        |      |   | • |   |    |                            |   |   |   |
|       | tenantType                   |              |                        |      |   |   |   |    |                            |   |   |   |
|       | tenantName                   |              |                        |      |   |   |   |    |                            |   |   |   |
|       | createdDateUtc               |              |                        |      |   |   |   |    |                            |   |   |   |
|       | updatedDateUtc               |              |                        |      |   |   |   |    |                            |   |   |   |
|       |                              |              |                        |      |   |   |   |    |                            |   |   |   |

- 8. Executing the Process Flow
  - a. Click on Configure -> process flow,
  - b. Click on Actions button to execute the corresponding process flow
  - c. Verify in Dashboard.
  - d. Checks the repository logs for the API response

| Operational Partners Tran                         | saction | Dashboard Configure                    |                                                 |                |                      |                 |                 |                    | <b>)</b> |  |  |
|---------------------------------------------------|---------|----------------------------------------|-------------------------------------------------|----------------|----------------------|-----------------|-----------------|--------------------|----------|--|--|
| Log Cleanup/Archivel Error Click here for details |         |                                        |                                                 |                |                      |                 |                 |                    |          |  |  |
| All Projects                                      | •       | CREATE Process Flow                    |                                                 | Search Process | Flow                 |                 |                 |                    |          |  |  |
| Projects                                          |         | NAME                                   | DESCRIPTION                                     | PROJECT        | OWNER                | MODIFIED        | PUBLISHED       | ACTION             |          |  |  |
| Process Flow                                      | •       | AK_Quickbook_ProcessFlow_v1            | AK_Quickbook_ProcessFlow_v1                     | Default        | Admin Admin          | Today 5:45 PM   | Unpublished     | OFF 💽 ON           | ۲        |  |  |
| Templates                                         |         | AK_Quickbook_ProcessFlow_New           | AK_Quickbook_ProcessFlow_New                    | Default        | Admin Admin          | Today 4:38 PM   | Unpublished     | OFF 🛑 ON           | ۲        |  |  |
| Web Forms                                         |         | AK_Quickbook_ProcessFlow               | AK_Quickbook_ProcessFlow                        | Default        | Admin Admin          | Today 4:30 PM   | Unpublished     | OFF 🛑 ON           | ۲        |  |  |
| Developer Studio                                  |         | AK_Xero_Connections_ProcessFlow        | AK_Xero_Connections_ProcessFlow                 | Default        | Admin Admin          | Nov 18 3:48 PM  | Unpublished     | OFF 💽 ON           | $\odot$  |  |  |
|                                                   | •       | AK_Xero_ProcessFlow                    | AK_Xero_ProcessFlow                             | Default        | Admin Admin          | Nov 17 916 PM   | R               | Delete             |          |  |  |
| CUSTOM DASHBOARD                                  | 0       | AK_ZipCode_ProcessFlow                 | AK_ZipCode_ProcessFlow                          | Default        | Admin Admin          | Nov 17 8:25 PM  |                 | T <sup>View</sup>  |          |  |  |
| DATA TRANSFORMATION                               | 0       | SS_EmployeeBenefitsProcessFlow         | Process flow for employee benefits Practice     | Project_1      | Sameera Silla        | Oct 14 125 PM   |                 | Bind Event         |          |  |  |
| EDI                                               | 0       | AD_EmployeeBenefitsProcessFlow         | process flow for employee benefits              | Project_1      | Abishek Donthamsetty | Oct 13 7:12 PM  |                 | Uncheck            |          |  |  |
| EVENTS                                            | •       | AD_Training_ProcessFlow                | AD_Training_ProcessFlow                         | Project_1      | Abishek Donthamsetty | Sep 29 157 PM   |                 |                    |          |  |  |
| EXTENSIONS                                        | •       | Revamp_MST_PF_ProcessFlowMonitoringDet | This Process Flow is designed to Monitor the R. | Default        | Admin Admin          | Aug 16 12 42 PM |                 | Publish as Templat | e        |  |  |
| LAYOUTS                                           | •       | CE_EmployeeBenefitsProcessFlow_Copy    | process flow for employee benefits              | Project_1      | Carlos Escabalzeta   | Aug 12 9:43 PM  | ew Dependencies | A View References  |          |  |  |

| _ | Operational Partners | Transaction Dashboard | Configure | 6 | A job has been submitted to Queue Processor for executing a<br>process flow AK_Xero_Connections_ProcessFlow. | $\otimes$ | H<br>Ad<br>S | li, Admin<br>deptia Inc<br>lys Admin | c 🤇        | <b>.</b> <del>1</del> 4 | <b>i</b> () |
|---|----------------------|-----------------------|-----------|---|----------------------------------------------------------------------------------------------------|-----------|--------------|--------------------------------------|------------|-------------------------|-------------|
|   |                      |                       |           |   |                                                                                                    |           |              |                                      |            |                         |             |
|   | All                  | Errors                | Search    | ١ | ~ Q.                                                                                                    |           | All Messages | •                                    | Current Lo | gs                      | • 0         |
|   |                      |                       |           |   |                                                                                                    |           |              |                                      |            |                         |             |

| (: <b>e</b> :) |                                    |          |         |         |              |               |                          |        |        |
|----------------|------------------------------------|----------|---------|---------|--------------|---------------|--------------------------|--------|--------|
|                | TRANSACTION                        | TEMPLATE | PARTNER | USER ID | TYPE         | STARTED 4     | REFERENCE                | STATUS | ACTION |
| 5              | • CAK_Xero_Connections_ProcessFlow |          |         | admin   | Process Flow | Today 6:35 PM | AK_Xero_Connections_Pro  | ۲      | ۲      |
| 2              | -C AK_Quickbook_ProcessFlow_v1     |          |         | admin   | Process Flow | Today 5:45 PM | AK_Quickbook_ProcessFlo. | 0      | ۲      |
| 2              | -C AK_Quickbook_ProcessFlow_v1     |          |         | admin   | Process Flow | Today 5:16 PM | AK_Quickbook_ProcessFlo  | 0      | ۲      |

### B. Testing XERO API using Postman

Open Postman -> Authorization Tab -> OAuth 2.0 -> Configure New Token. Enter the following values which is got from xero application

| GET ~ https://api.x                                                     | ero.com/connections                              |                                                                 |                                              |
|-------------------------------------------------------------------------|--------------------------------------------------|-----------------------------------------------------------------|----------------------------------------------|
| Params Authorization • He                                               | eaders (7) Body Pre-reque                        | st Script Tests  Settings                                       |                                              |
| Туре                                                                    | OAuth 2.0 V                                      | Header Prefix 🕄                                                 | Bearer                                       |
| The authorization data will be auto<br>send the request. Learn more abo | omatically generated when you ut authorization A | Configure New Token<br>Configuration Options • Advanced Options |                                              |
| Add authorization data to                                               | Request Headers $\lor$                           | Token Name                                                      | Enter a token name                           |
|                                                                         |                                                  | Grant Type                                                      | Authorization Code V                         |
|                                                                         |                                                  | Callback URL ③                                                  | {{re_directURI}}                             |
|                                                                         |                                                  |                                                                 | Authorize using browser                      |
|                                                                         |                                                  | Auth URL ③                                                      | https://login.xero.com/identity/connect/autl |
|                                                                         |                                                  | Access Token URL 🕄                                              | https://identity.xero.com/connect/token      |
|                                                                         |                                                  | Client ID 🕄                                                     | {{client_id}}                                |
|                                                                         |                                                  | Client Secret ④                                                 | {{client_secret}}                            |
|                                                                         |                                                  | Scope ④                                                         | {{scopes}}                                   |
|                                                                         |                                                  | State ④                                                         | 12345678                                     |
|                                                                         |                                                  | Client Authentication                                           | Send as Basic Auth header $\qquad \lor$      |
|                                                                         |                                                  | Clear cookies (1)                                               |                                              |
|                                                                         |                                                  | Get New Access Token                                            |                                              |

Click on Get New Access Token, opens a model with Xero login and company details. Select accordingly and continue.

| Xero   User Consent |                                                                                                    | _ | X |
|---------------------|----------------------------------------------------------------------------------------------------|---|---|
| File Edit View Help | xero                                                                                                    |   | • |
|                     | OAuth2App wants access to:                                                                                                    |   |   |
|                     | Select another organisation •                                                                                                    |   |   |
|                     | Organisation data                                                                                                    |   |   |
|                     | 1 connected organisation         View and manage your business         transactions                                                                                                    |   |   |
|                     | By allowing access, you agree to the transfer of your data<br>between Xero and this application in accordance with Xero's<br>Terms of use and the application provider's terms of use and<br>privacy policy. |   |   |
|                     | You can disconnect at any time by going to Connected apps in your Xero settings.                                                                                                    |   |   |
|                     | Continue with 1 organisation                                                                                                    |   | + |

Access Token is generated. Save the Access token and refresh token to environment variable.

| MANAGE ACCESS TOKENS |               | ×                                                                                                    |
|----------------------|---------------|----------------------------------------------------------------------------------------------------|
|                      |               |                                                                                                    |
| All Tokens Delete 🗸  | Token Details | Use Token                                                                                                    |
| Token Name           |               |                                                                                                    |
| Token Name           | Token Name    | Token Name 🖋                                                                                                    |
| Token Name           | Access Token  | eyJhbGciOiJSUzl1NilsImtpZCl6ljFDQUY4RTY2NzcyRDZEQzAyOEQ                                                         |
| Token Name           |               | 2NzI2RkQwMjYxNTgxNTcwRUZDMTkiLCJ0eXAiOiJKV1QiLCJ4NXQ<br>iOiJISy1PWm5jdGJjQW8xbkp2MENZVmdWY09fQmsifQ.eyJuYmYiO   |
| Token Name           |               | jE2MzczNDc3MjEsImV4cCl6MTYzNzM0OTUyMSwiaXNzljoiaHR0c<br>HM6Ly9pZGVudGl0eS54ZXJvLmNvbSIsImF1ZCl6Imh0dHBzOi8va    |
| Token Name           |               | WRlbnRpdHkueGVyby5jb20vcmVzb3VyY2VzliwiY2xpZW50X2lkljoi<br>NUQ5NkM20DgwNjk5NDlwQzhDNjQ3QTZBNzdDQUI30DEiLCJzd    |
| Token Name           |               | WIiOilwNDUwOWQ10DcyOWQ1ZGNj0TI2NzFiMjhi0TY4MTM2ZCIsl<br>mF1dGhfdGltZSI6MTYzNzM0NzYz0CwieGVvb191c2VvaWQiOilwMi   |
| Token Name           |               | czMWI5MS1jYmE2LTRhMzctYmYzMi05MDI1ZGJhOWI4OGYiLCJnb                                                             |
| Token Name           |               | G9iYWxfc2Vzc2lvbl9pZCl6ljc5ODNmNDhlZmFhMjRhOTM4NzFiNz<br>EzMTZkODE1ZmJiliwianRpljoiZTg3M2VkZTA2MTlkZTBkOWMxMjRl |
| Token Name           | Client ID (1) | ZDNkZjIyYzY2OTAiLCJhdXRoZW50aWNhdGlvbl9ldmVudF9pZCl6l<br>mY5Mml5M2NhLTY3ZDQtNDkxNi1iYTRILTg4ZGl2NDgwZGFmNSIsl   |

Make the Connections API call to get the xero-tenant-id, Save the xero-tenant-Id in environment variable

| GET ~ https://api.xero.com/connections                         |                                                                             | Send ~                                                  |
|----------------------------------------------------------------|-----------------------------------------------------------------------------|---------------------------------------------------------|
| Params Authorization Headers (8) Body Pre-request Script Tests | Settings<br>_อมะห-วองานหละเอสายอย่าวของของอย่อยอากคอง/ออาการการเของหมายวอกจ | Cookies                                                 |
| Postman-Token (j)                                              | <calculated is="" request="" sent="" when=""></calculated>                  |                                                         |
| Host ()                                                        | <calculated is="" request="" sent="" when=""></calculated>                  |                                                         |
| User-Agent (i)                                                 | PostmanRuntime/7.28.4                                                       |                                                         |
| Accept (1)                                                     | */*                                                                         |                                                         |
| Accept-Encoding (1)                                            | gzip, deflate, br                                                           |                                                         |
| Connection (i)                                                 | keep-alive                                                                  |                                                         |
| Authorization                                                  | Bearer {{access_token}}                                                     |                                                         |
| Key                                                            | Value                                                                       | Description                                             |
| Body Cookies (2) Headers (11) Test Results (1/1)               |                                                                             | Status: 200 OK Time: 138 ms Size: 673 B Save Response v |
| Pretty Raw Preview Visualize JSON V                            |                                                                             | ē Q                                                     |
| <pre>1</pre>                                                   |                                                                             |                                                         |

Make the actual XERO API call to get response. AUTH token and xero-tenant-Id will be used from environment variable

| GET <pre> https://api.xero.com/api.xro/2.0/BankTransactions</pre>                                                                                                    |                         | Send ~                                                     |
|----------------------------------------------------------------------------------------------------|-------------------------|------------------------------------------------------------|
| Params Authorization Headers (11) Body Pre-request Script  Tests                                                                                                    | Settings                | Cookies                                                    |
| Accept ①                                                                                                    | */*                     |                                                            |
| Accept-Encoding (3)                                                                                                    | gzip, deflate, br       |                                                            |
| Connection (1)                                                                                                    | keep-alive              |                                                            |
| xero-tenant-id                                                                                                    | {{xero-tenant-id}}      |                                                            |
| Authorization                                                                                                    | Bearer {{access_token}} |                                                            |
| Accept                                                                                                    | application/json        |                                                            |
| Content-Type                                                                                                    | application/json        |                                                            |
| Кеу                                                                                                    | Value                   | Description                                                |
| Body Cookies (2) Headers (13) Test Results                                                                                                    |                         | Status: 200 OK Time: 228 ms Size: 15.72 KB Save Response v |
| Pretty Raw Preview Visualize JSON V                                                                                                    |                         | r_ q                                                       |
| 1         "Id": "2ee81971-0085-4e66-87e9-a212d5db96c2",           3         "Statua": "OK",           4         "ProviderName": "OAuth2App",           5         "DateTimeUTC": "JDate(1657347890221)/",           6         "BankTransactions": [           7         "BankAccount": [           8         "BankAccount": [           9         "BankAccount": [           9         "BankAccount": [           10         "Code": "090",           11         "Code": "090",           12         "Name": "Checking Account"           13         ],           14         "Type": "SPRD",           9         "Decount"." | 46937f2°,<br>bc4°,      | T                                                          |

#### A. Sample Transactions Request Response

#### a. GET Bank Transactions API

Endpoint -<u>https://api.xero.com/api.xro/2.0/BankTransactions</u>

Response:

{

#### b. POST Update Bank Transactions API Endpoint -<u>https://api.xero.com/api.xro/2.0/BankTransactions/cd94b413-0250-49ab-8dfc-185827a5662d</u>

#### Request:

{ "BankTransactions": [ { "Type": "SPEND", "Contact": { "ContactID": "00000000-0000-00 00-0000-00000000000, "ContactStatus": "ACTIVE", "Name": "Buzz Lightyear", "FirstName ": "Buzz", "LastName": "Lightyear", "EmailAddress": "buzz.Lightyear@email.com", "Conta ctPersons": [], "BankAccountDetails": "", "Addresses": [ { "AddressType": "STREET", "C ity": "", "Region": "", "PostalCode": "", "Country": "" }, { "AddressType": "POBOX", " AddressLine1": "", "AddressLine2": "", "AddressLine3": "", "AddressLine4": "", "City": "Palo Alto", "Region": "CA", "PostalCode": "94020", "Country": "United States" } ], " Phones": [ { "PhoneType": "DEFAULT", "PhoneNumber": "847-1294", "PhoneAreaCode": "(626 )", "PhoneCountryCode": "" }, { "PhoneType": "DDI", "PhoneNumber": "", "PhoneAreaCode" : "", "PhoneCountryCode": "" }, { "PhoneType": "FAX", "PhoneNumber": "", "PhoneAreaCod e": "", "PhoneCountryCode": "" }, { "PhoneType": "MOBILE", "PhoneNumber": "", "PhoneAr eaCode": "", "PhoneCountryCode": "" } ], "UpdatedDateUTC": "2017-08-21T13:49:04.227-07 :00", "ContactGroups": [] }, "Lineitems": [], "BankAccount": { "Code": "088", "Name": "Business Wells Fargo", "AccountID": "0000000-0000-0000-000000000000000" }, "IsReco nciled": false, "Date": "2019-02-25", "Reference": "You just updated", "CurrencyCode": "USD", "CurrencyRate": 1, "Status": "AUTHORISED", "LineAmountTypes": "Inclusive", "To talTax": 1.74, "BankTransactionID": "0000000-0000-0000-00000-00000000000", "UpdatedDa teUTC": "2019-02-26T12:39:27.813-08:00" } ] }

#### Response:

c. Error Scenarios: Invalid or missing xero-tenant-id

```
Error Response:
```

```
{
    "Type": null,
    "Title": "Forbidden",
    "Status": 403,
    "Detail": "AuthenticationUnsuccessful",
    "Instance": "5bfc2679-9b20-4cca-9c3d-c34b387766dc",
    "Extensions": {}
}
```

d. Error Scenarios: Invalid or Missing Oauth access token in header

#### Error Response:

oauth\_problem=consumer\_key\_unknown&oauth\_problem\_advice=Consumer%20key%20was%20not%
20recognised

### C. Signing up to Xero Account

Login to below url to sign for a xero account https://www.xero.com/us/signup/

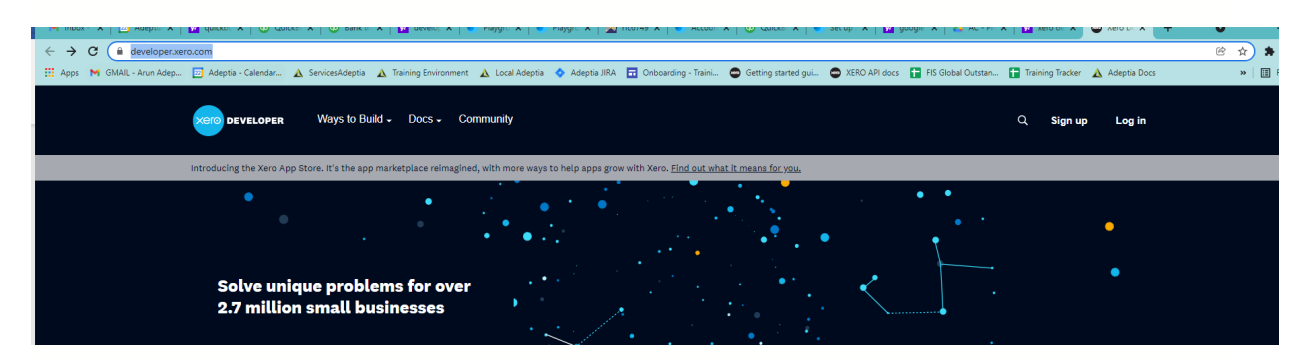

Enter the following details and submit

|    | ning 🛄 onboarding nammin 👋 occurry started gamin 👋 Actio Art does 🛄 no orobar outsi |  |
|----|-------------------------------------------------------------------------------------|--|
| Fi | rst name                                                                            |  |
|    | First name                                                                          |  |
| La | ist name                                                                            |  |
|    | Last name                                                                           |  |
| Er | nail                                                                                |  |
|    | Email                                                                               |  |
| Ph | none                                                                                |  |
|    | Phone                                                                               |  |
| La | ocation                                                                             |  |
|    | United States 🗸                                                                     |  |
|    | V I'm not a robot                                                                   |  |
|    | I've read and agreed to the terms of use, privacy notice and<br>offer details:      |  |
|    | Terms of use, privacy notice, and offer details.                                    |  |
|    | Next: Confirmation                                                                  |  |

Setup Multifactor authentication

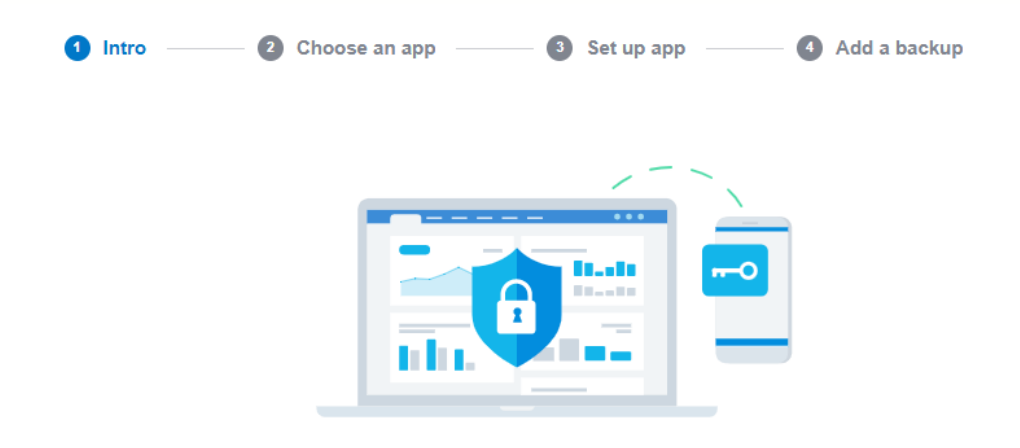

# Add a second layer of security

To set up multi-factor authentication, you'll need an **authenticator app on your phone** and a **backup email** address or security questions.

Set up multi-factor authentication

Create a new APP

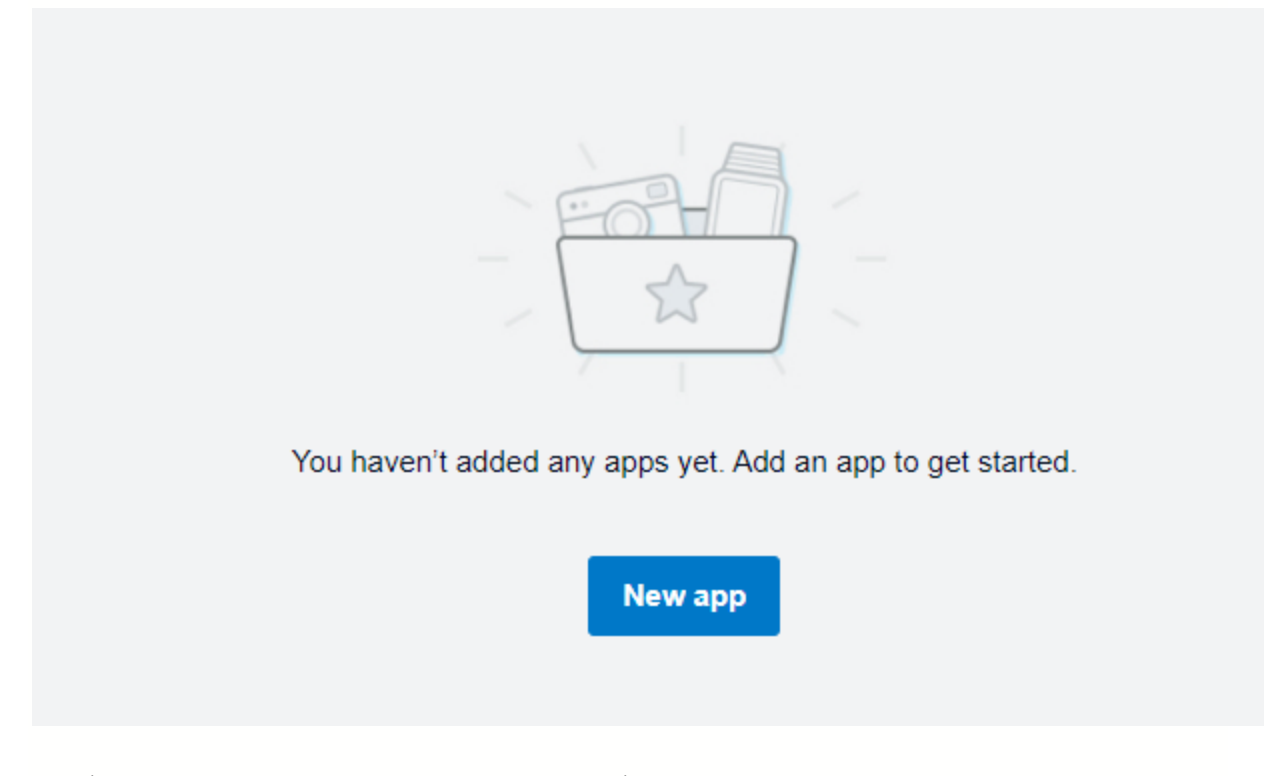

Provide the company name, app url and redirect url.

#### Name

AdeptiaTestApp

Integration type

Web app Standard auth code Connect up to 25 organisations before certification Mobile or desktop app Auth code with PKCE. For native apps that can't securely store a client secret Connect up to 25 organisations before certification Custom connection Premium one-to-one integration that utilises the client credentials grant type Only available to Xero organisations in UK, Australia and New Zealand Learn more about integration types 🖸 Company or application URL Company or application URL is required. Login URL for launcher (optional) URL will be used by launcher to log in to app. Find out about launcher Privacy policy URL (optional)

Terms and conditions URL (optional)

Click on the Configuration section to view the Client ID. Click on Generate secret to create a client secret Save clientid and clientsecret to be used in postman

| Apps > Adeptial estApp<br>Configuration                                      |                                                                                                    |
|------------------------------------------------------------------------------|----------------------------------------------------------------------------------------------------|
| App details<br>Configuration<br>History<br>Webhooks<br>App Store application | Connection<br>0 of 25 connections<br>Redirect URIs<br>https://www.getpostman.com/oauth2/callback<br>Leam about redirects |
|                                                                              | Client id<br>5146 O Copy                                                                                                 |
|                                                                              | Login URL for launcher (optional)                                                                                        |

### Connection

| n  | of  | 25 | connectio | ne  |
|----|-----|----|-----------|-----|
| υ. | UI. | 20 | connectio | 115 |

Login URL for launcher (optional)

URL will be used by launcher to log in to app. Find out about launcher

Download the postman collection from Xero API. And start using the APIs. <a href="https://www.postman.com/xeroapi">https://www.postman.com/xeroapi</a>

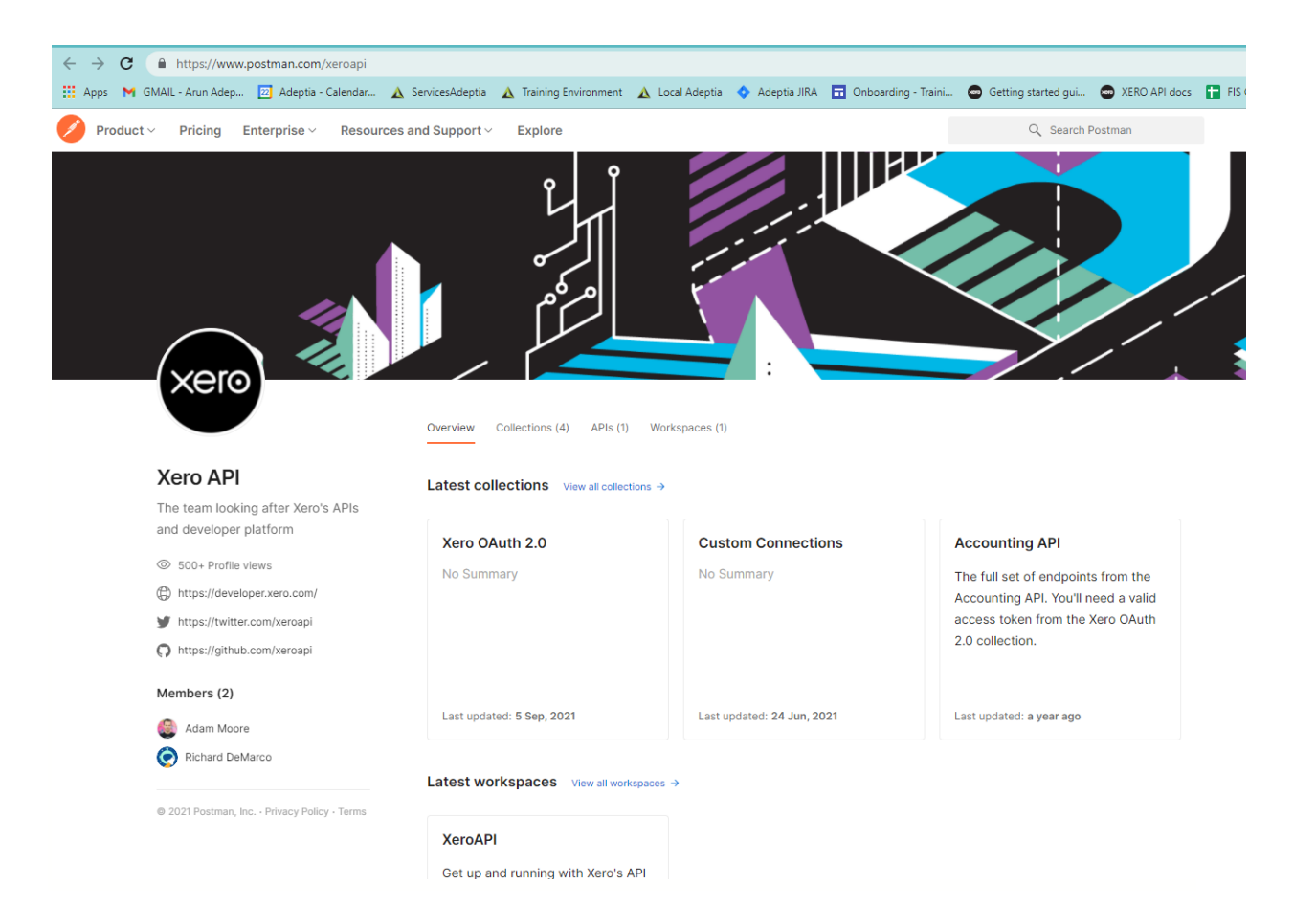